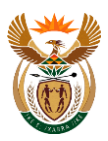

TCD 14

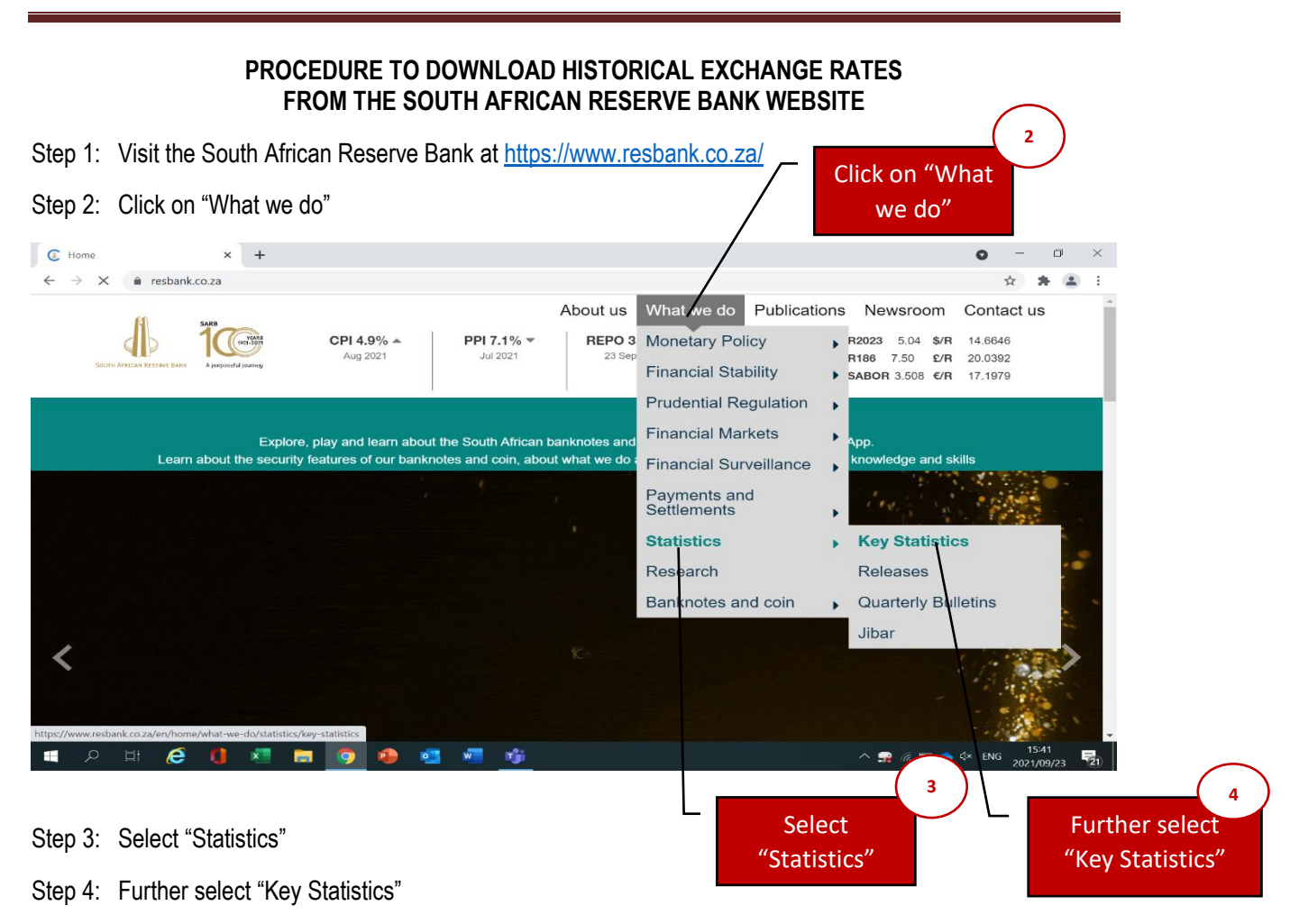

The GREEN page for KEY STATISTICS will open

Scroll down to the next WHITE page that begins with current market rates

| Step 5: | Select ' | "Selected | Historic | Rates" |
|---------|----------|-----------|----------|--------|
|---------|----------|-----------|----------|--------|

| C 🔒 resbank.co.za/en/home/what-we-                                       | do/statistics/key-statistics                  |                    |                        | ☆                  | * |
|--------------------------------------------------------------------------|-----------------------------------------------|--------------------|------------------------|--------------------|---|
| SECTIONS                                                                 | RELATED PAGES                                 | CONTACT U          | s                      |                    |   |
| Statistics                                                               | Institutional Sector Classification Guide for | lf you have furt   | her questions          | s about key        |   |
| Releases                                                                 | SA                                            | statistics, pleas  | e do not hesi          | itate to contact   |   |
| Quarterly Bulletin                                                       | C Form Guide                                  |                    |                        |                    |   |
|                                                                          | Advance Release Calendar                      |                    |                        |                    |   |
|                                                                          | Historic Rates"                               |                    |                        |                    |   |
| Other Indicate                                                           | Historic Rates"                               |                    |                        |                    | _ |
| Other Indicato                                                           | Historic Rates"                               | Value La           | ast Period             | Movement           |   |
| Other Indicator<br>Indicator<br>Other Indicators                         | Historic Rates"                               | Value La           | ast Period             | Movement           |   |
| Other Indicator<br>Indicator<br>Other Indicators<br>Real GDP growth rate | Historic Rates"                               | Value La<br>4.6 Mi | ast Period<br>ar, 2021 | Movement<br>İ<br>¥ |   |

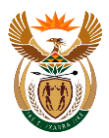

## The GREEN page for SELECTED HISTORICAL RATES will open

Scroll down to the next WHITE page for selected historical rates

Step 6: Select "the required exchange rate" as an example Rand per US Dollar is selected

| Selected His               | torical Rates | +                                                                     | 0 | - | ٥ | $\times$ |
|----------------------------|---------------|-----------------------------------------------------------------------|---|---|---|----------|
| $\leftarrow \rightarrow C$ | resbank.co.za | n/home/what-we-do/statistics/kev-statistics/selected-historical-rates |   | * |   | :        |

## **Selected Historical Rates**

| Indicator                  |                  | Value   | Last Period | Movement |
|----------------------------|------------------|---------|-------------|----------|
| Selected exchange rates    |                  |         |             |          |
| Rand per US Dollar         |                  | 14.6646 | 2021-09-23  | ~        |
| Rand per British Pound     |                  | 20.0392 | 2021-09-23  | ~        |
| Rand per Euro              | $\frown$         | 17.1979 | 2021-09-23  | ~        |
| Australia: Dollar per Rand | 6                | 0.0938  | 2021-09-23  | ^        |
| Botswana: Pula per Rand    | Select "Rand per | 0.7602  | 2021-09-23  | ^        |
| Brazil: Real per Rand      | US Dollar"       | 0.3607  | 2021-09-23  | ^        |
| Canada: Dollar per Rand    |                  | 0.0863  | 2021-09-23  | ~        |
| China: Yuan per Rand       |                  | 0.4405  | 2021-09-23  | ^        |
| Denmark: Krone per Rand    |                  | 0.4324  | 2021-09-23  | ^        |
| Hong Kong: Dollar per Rand |                  | 0.5308  | 2021-09-23  | ^        |
| India: Bupee per Band      |                  | 5.0247  | 2021-09-23  | ^        |

The GREEN page for SELECTED HISTORICAL RATES will open

Scroll down to the next WHITE page for Rand per US Dollar

Step 7: Select "the Start Date, choose the start date of the average period of calculation"

Step 8: Select "the End Date, choose the end date of the average period of calculation"

| 4, Selected            | d Historical Rates 🛛 🗙   | +                                           |                       |                                                    |                        | • - • ×                       |
|------------------------|--------------------------|---------------------------------------------|-----------------------|----------------------------------------------------|------------------------|-------------------------------|
|                        | Rand pe                  | r US Dolla<br>panks' daily rates at approxi | ar<br>mately 10:30 ar | n. Weights are t Select                            | "End Date" ansactions. |                               |
| Select "Start<br>Date" | 7                        |                                             |                       |                                                    | 8                      | Back                          |
| st                     | art Date:<br>2021/05/02  |                                             | En<br>\$              | d Date:<br>2021/10/02                              | ¢                      | View                          |
|                        | download CSV             | 4 download                                  | XML                   | download DOC                                       | download PDF           | _                             |
|                        | Date                     | Value                                       | Rand per US           | Dollar                                             |                        |                               |
|                        | 2021-10-01               | 15.0323                                     | 15.4000               |                                                    | 8                      |                               |
|                        | 2021-09-30               | 15.1360                                     | 15.2000               |                                                    |                        | . 8                           |
|                        | 2021-09-29<br>2021-09-28 | 15.0304<br>15.0546                          | 15.0000<br>14.8000    |                                                    | Awh                    | M                             |
| ۾ 🖿                    | i 🥭 🚺                    | 💶 📻 🧐 🔹                                     | 💶 🐖                   | <mark>,                                    </mark> | ^ <i>(i</i> . 🖿 👄      | ∜× ENG 02:35<br>2021/10/02 20 |

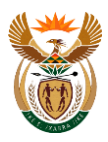

## Step 9: download DOC

| ↓ Selected Historical Rates ×                          | +                                          |                                     |                           |                                  | o –  |           |
|--------------------------------------------------------|--------------------------------------------|-------------------------------------|---------------------------|----------------------------------|------|-----------|
| $\leftrightarrow$ $\rightarrow$ C $resbank.co.za/en/h$ | nome/what-we-do/statistics/ke              | y-statistics/selected-historic      | al-rates                  |                                  | ☆ ≴  | F 😩 E     |
| Rand per<br>Weighted average of the b                  | r US Dolla<br>anks' daily rates at approxi | <b>BI</b><br>mately 10:30 am. Weigh | ts are based on the banks | ' foreign exchange transactions. |      | •         |
| Start Date:                                            |                                            | End Date:                           | Downlo                    | ad "DOC"<br>9                    | Back |           |
| 2021/05/02                                             |                                            | € 2021/10                           | )/02                      | ۵                                | View |           |
| ₹ download CSV                                         | download                                   | XML                                 | ▲ download DOC            | download PDF                     |      |           |
| Date                                                   | Value                                      | Rand per US Dollar                  |                           |                                  |      |           |
| 2021-10-01                                             | 15.0323                                    | 15.4000                             |                           | 8                                |      |           |
| 2021-09-30                                             | 15.1360                                    | 15.2000                             |                           | $ $ $\wedge$ $ $                 | 8    |           |
| 2021-09-29                                             | 15.0304                                    | 15.0000                             |                           | n In                             | T A  |           |
| 2021-09-28                                             | 15.0546                                    | 14.8000                             |                           |                                  | M    | -         |
| = 2 単 🤅 🏮                                              | 💶 🧔 💁                                      | 💶 🚾 🖊                               |                           | ^ (i, □                          |      | 8 0/02 20 |

Step 10: Open the downloaded DOC file

Step 11: Calculate an average of the values

| AutoSave 💽 Off     | 0-6 8 0                                   | <sup>abc</sup> <del>⊽</del> Historica | IRateDetail (10) - Compa | tibility Mode - Word                  | ✓ Search (Alt+Q)                                      |                                           | Kwanele Mtembu                                                                                                    | <b>(</b> ) 📼 | - 0 ×                 |
|--------------------|-------------------------------------------|---------------------------------------|--------------------------|---------------------------------------|-------------------------------------------------------|-------------------------------------------|----------------------------------------------------------------------------------------------------|--------------|-----------------------|
| File Home          | Insert Desi                               | gn Layout                             | References Mailing       | s Review View                         | Help Table Design                                     | Layout                                    |                                                                                                    | ピ Shar       | e 🖓 Comments          |
| Paste 🗳 B          | I <u>U</u> ∽ <del>ab</del> x <sub>2</sub> | - A^ A  Aa  · Aa  ·<br>x²             |                          | -   ☲ ☲   ੈ ↓   ¶<br>\$≣-   ऺ - ♡ = - | AaBbCcDc AaBbCcDc AaBbCcDc AaBbCcDc AaBbCcDc AaBbCcDc | AaBbC( AaBbCcC +<br>Heading 1 Heading 2 = | ○ Find ~ ↓ Control Control | Sensitivity  | Editor Reuse<br>Files |
| Clipboard 🖾        | Font                                      | L · 2 · L · 1 · II·                   | Fail Para                | graph ⊑<br>≣56                        | Style:<br>7 · 晋· 8 · · · 9 · · · 10 · · · 11          | s 5                                       | Editing Voice                                                                                                    | Sensitivity  | Editor Reuse Files    |
|                    |                                           | ÷                                     | Date                     | Value                                 | -                                                     | Calculate a                               | an average                                                                                                    | of the       | )                     |
| -                  |                                           |                                       | 2021-10-01               | 15.0323                               | 3                                                     | values: =A                                | VERAGE(V                                                                                                    | 1:VX)        |                       |
| -<br>-             |                                           |                                       | 2021-09-29               | 15.0304                               | 4                                                     |                                           |                                                                                                    |              |                       |
|                    |                                           |                                       | 2021-09-28               | 15.0546                               | 6                                                     |                                           |                                                                                                    |              |                       |
| 2                  |                                           |                                       | 2021-09-27               | 15.0380                               | 0                                                     |                                           |                                                                                                    |              |                       |
| -                  |                                           |                                       | 2021-09-23               | 14.6646                               | 6                                                     |                                           |                                                                                                    |              |                       |
| 1                  |                                           |                                       | 2021-09-22               | 14.7729                               | 9                                                     |                                           | ~)                                                                                                    | -            |                       |
| Page 1 of 7 216 wo | ords 💭 English (S                         | outh Africa)                          |                          |                                       |                                                       |                                           | D Focus                                                                                                    | lo           |                       |
| م 🗄                | H 🥭 🕻                                     | N 🔁 🖡                                 | I 🧿 🐢 I                  | 🔤 🚾 🧏                                 |                                                       |                                           | _ <i>ſ</i> . □                                                                                                    | 🗈 🥧 🗘× ENG   | 2021/10/02 20         |